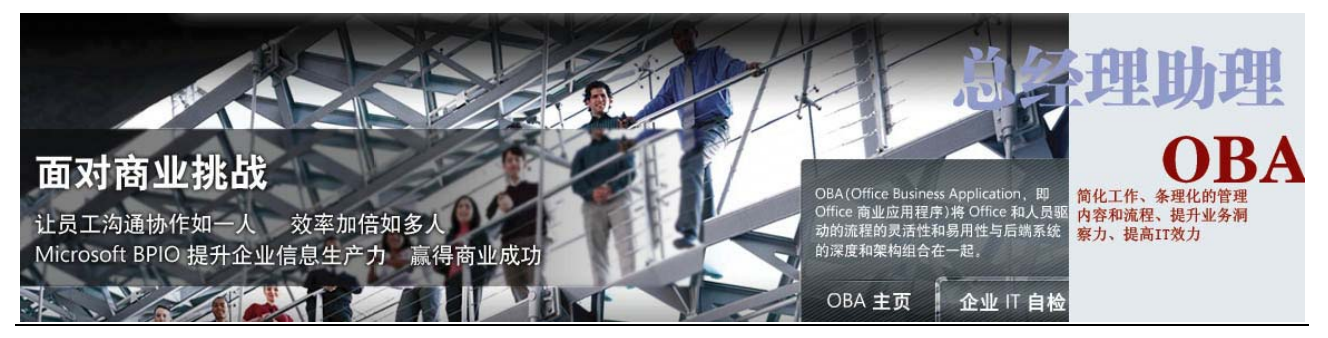

Sony Vegas Pro 9.0C 安装说明

| <b>-</b> , | 概述                                 | 2  |
|------------|------------------------------------|----|
| 二、         | 系统要求                               | 2  |
| 三、         | 软件下载地址                             | 2  |
| 1.         | 原版安装下载地址                           | 2  |
| 2.         | 汉化包下载地址                            | 2  |
| 3.         | 注册机下载地址(注册机不分 <b>32</b> ыт 和 64ыт) | 2  |
| 四、         | 软件安装说明(以 32BIT 为例)                 | 2  |
| 1.         | 原版(英文版)软件安装截图说明                    | 2  |
| 2.         | 汉化包安装截图说明                          | 8  |
| 3.         | 打补丁、注册激活截图说明                       | 15 |
|            |                                    |    |

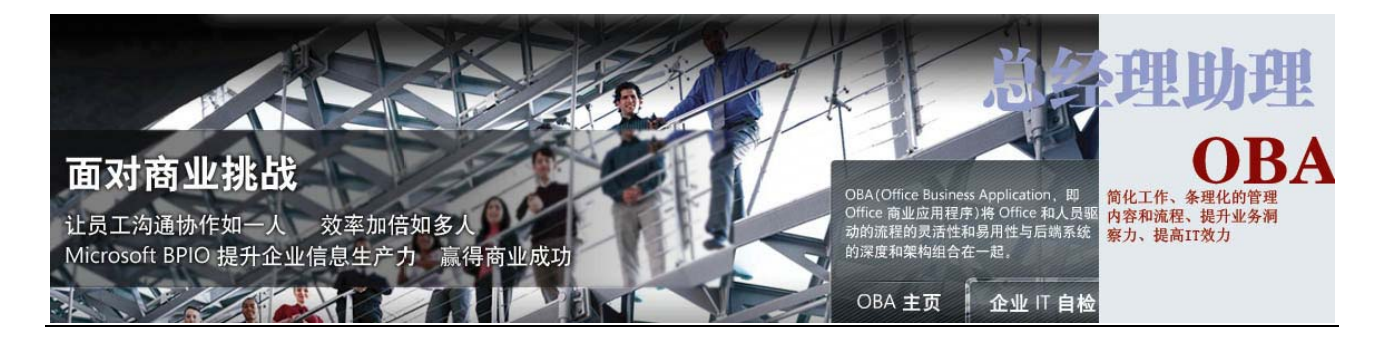

### 一、 概述

Sony Vegas Pro 90C 是一款专业影像编辑软件,它的安装遵循的原则是,首先进行原版安装,其次是汉化,最后打补丁、注册激活,在下载原版安装和汉化软件时有 32bit(32 位)和 64bit(64 位)两种情况,所以,在下载之前应首先确定自己的计算机是 32 位的还是 64 位的,以便选择对应的原版安装文件和汉化包文件。

下面以在 32 位操作系统上安装 32bit 的 Sony Vegas Pro 90C 为例进行截图说明,由于每台计算机已经安装的软件 不尽相同,所以安装过程可能会略有差别。

# 二、 系统要求

Microsoft<sup>®</sup> Windows<sup>®</sup> XP 32-bit SP2 (SP3 recommended) or Windows Vista<sup>™</sup> 32-bit or 64-bit (SP1 recommended)

1 GHz processor (multicore or multiprocessor CPU recommended for HD)

200 MB hard-disk space for program installation

1 GB RAM (2 GB recommended)

OHCI-compatible i.LINK® connector\*/IEEE-1394DV card (for DV and HDV capture and print-to-tape) USB 2.0 connection (for importing from AVCHD, XDCAM EX, or DVD camcorders)

Windows-compatible sound card

DVD-ROM drive (for installation from a DVD only)

Supported CD-recordable drive (for CD burning only)

Supported DVD-recordable drive (for DVD burning only)

Supported Blu-ray recordable drive (for Blu-ray Disc burning only)

Microsoft .NET Framework 3.0

QuickTime® 7.1.6 or later

### 三、 软件下载地址

### 1. 原版安装下载地址

32 位: http://download.sonymediasoftware.com/current/vegaspro90c 32bit.exe

64位: http://download.sonymediasoftware.com/current/vegaspro90c 64bit.exe

## 2. 汉化包下载地址

32 位汉化包:

http://down.qiannao.com/space/file/mvip/share/2009/11/20/Sony\_VegasPro9.0c-002d32bit-6c49-5 316-5b89-88c5-5305.rar/.page 64 位汉化包: http://down.qiannao.com/space/file/mvip/share/2009/11/20/Sony\_VegasPro9.0c-002d64bit-6c49-5 316-5b89-88c5-5305.rar/.page

### 3. 注册机下载地址(注册机不分 32bit 和 64bit)

http://www.goodrose.org.cn/training/OldDocuments/Keygen1\_7\_en.rar

### 四、 软件安装说明(以 32bit 为例)

### 1. 原版(英文版)软件安装截图说明

1) 运行 vegaspro90c\_32bit.exe, 解压缩向导会提取安装 Vegas Pro 9.0c 所需的文件, 需要等上一会儿;

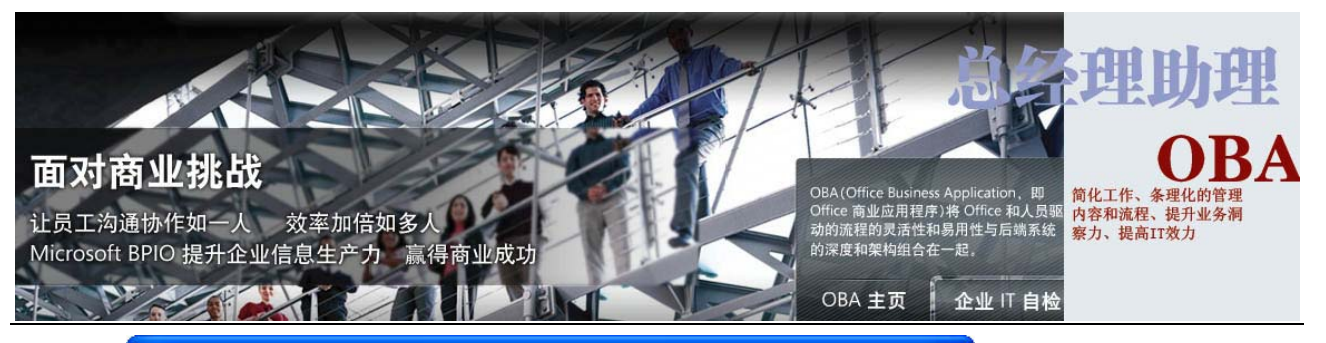

| Vegas Pro 9.0c ‡                                    | 软件 - 解压缩向导                                 |
|-----------------------------------------------------|--------------------------------------------|
| SONY                                                |                                            |
| <b>提取文件</b><br>请等待该向导提取:<br>分钟的时间。<br>提取:mcmp4plu.c | 在您的系统上安装 Vegas Pro 9.0c 软件所需的文件。这需要几<br>ab |
|                                                     |                                            |
|                                                     | <返回(2) 下一步(2) > <b>取消(C)</b>               |

2) 出现选择语言对话框,选择"英语",点"确定";

| 青选择语言           | I           | 1     | <b>x</b> |
|-----------------|-------------|-------|----------|
| SC              | <b>NY</b> . |       |          |
| 请选择以<br>语言:     | 下语言进行安装:    |       |          |
| <b>英语</b><br>法语 |             |       |          |
| 日语<br>西班牙语      | 5           |       |          |
|                 |             | -     |          |
|                 | 确定(0)       | 取消(C) |          |

3) 根据各自计算机已安装软件的不同,接下来有可能会出现提示下载 Microsoft .NET Framework 3.0 等所需软件,点 "Download";

| Vegas Pro                                                                                                    |  |
|----------------------------------------------------------------------------------------------------|--|
| The following components are required by this software:                                                                                                    |  |
| Microsoft .NET Framework 3.0<br>Microsoft Visual C++ 2005 Redistributable<br>Microsoft Visual C++ 2008 SF1 Redistributable<br>Microsoft WMF 11 Redist for MTP, Windows Media Audio and Video Support |  |
| Click Download to begin downloading required components.                                                                                                    |  |
| L Download Cancel                                                                                                    |  |

撰稿人: 汪光明 电子邮件地址: wangguangming@goodrose.org 最新更新时间: 2010-01-27 第 3页 共 23页

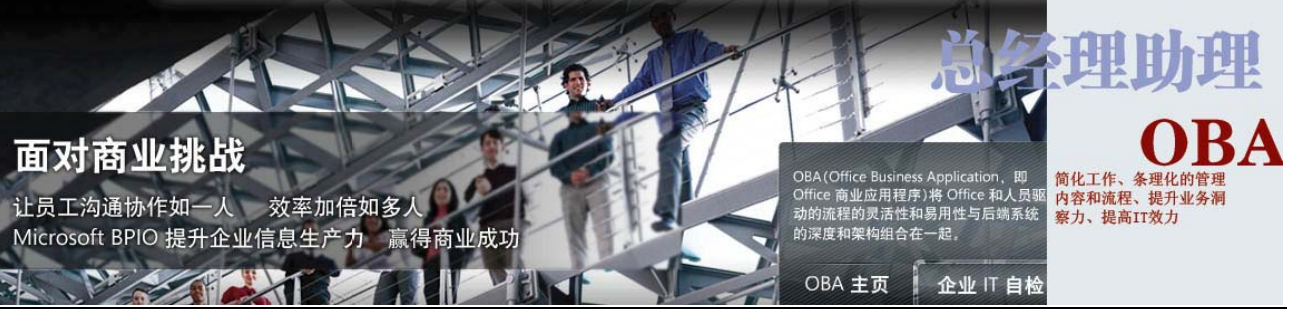

4) 下载过程需要一些时间,请耐心等候;

| Microsoft .NET Framework 3.0<br>Microsoft Visual C++ 2005 Redistributable<br>Microsoft Visual C++ 2008 SP1 Redistributable<br>Microsoft WMF 11 Redist for MTP, Windows Media Audio and Video Support<br>ownloading Microsoft .NET Framework 3.0 to C:\Documents and<br>ettings\Administrator\Application Data\Sony<br>etup\64993CD0-67D1-4244-A2BC-FD73F4DA5B62\dotnetfx3.exe | ine forfowing compo                        | ments are required by this software.                 |  |
|----------------------------------------------------------------------------------------------------|--------------------------------------------|------------------------------------------------------|--|
| Microsoft Visual C++ 2008 SP1 Redistributable<br>Microsoft WMF 11 Redist for MTP, Windows Media Audio and Video Support<br>ownloading Microsoft .NET Framework 3.0 to C:\Documents and<br>ettings\Administrator\Application Data\Sony<br>etup\64993CD0-67D1-4244-A2BC-FD73F4DA5B62\dotnetfx3.exe                                                                              | Microsoft .NET Fram<br>Microsoft Visual C4 | mework 3.0<br>++ 2005 Redistributable                |  |
| ownloading Microsoft .NET Framework 3.0 to C:\Documents and<br>ettings\Administrator\Application Data\Sony<br>etup\64993CD0-67D1-4244-A2BC-FD73F4DA5B62\dotnetfx3.exe                                                                                                    | Microsoft Visual C+                        | ++ 2008 SP1 Redistributable                          |  |
| ownloading Microsoft .NET Framework 3.0 to C:\Documents and<br>ettings\Administrator\Application Data\Sony<br>etup\64993CD0-67D1-4244-A2BC-FD73F4DA5B62\dotnetfx3.exe                                                                                                    | AICTOSOIC AMP II Ke                        | edist for mir, Windows media Audio and Video Support |  |
| ownloading Microsoft .NET Framework 3.0 to C:\Documents and<br>ettings\Administrator\Application Data\Sony<br>etup\64993CD0-67D1-4244-A2BC-FD73F4DA5B62\dotnetfx3.exe                                                                                                    |                                            |                                                      |  |
| ownloading Microsoft .NET Framework 3.0 to C:\Documents and<br>ettings\Administrator\Application Data\Sony<br>etup\64993CD0-67D1-4244-A2BC-FD73F4DA5B62\dotnetfx3.exe                                                                                                    |                                            |                                                      |  |
| ownloading Microsoft .NET Framework 3.0 to C:\Documents and<br>ettings\Administrator\Application Data\Sony<br>etup\64993CD0-67D1-4244-A2BC-FD73F4DA5B62\dotnetfx3.exe                                                                                                    |                                            |                                                      |  |
| ownloading Microsoft .NET Framework 3.0 to C:\Documents and<br>ettings\Administrator\Application Data\Sony<br>etup\64993CD0-67D1-4244-A2BC-FD73F4DA5B62\dotnetfx3.exe                                                                                                    |                                            |                                                      |  |
| ownloading Microsoft .NET Framework 3.0 to C:\Documents and<br>ettings\Administrator\Application Data\Sony<br>etup\64993CD0-67D1-4244-A2BC-FD73F4DA5B62\dotnetfx3.exe                                                                                                    |                                            |                                                      |  |
| etup/64993CD0-67D1-4244-A2BC-FD73F4DA5B62/dotnetfx3.exe                                                                                                    |                                            |                                                      |  |
|                                                                                                    | ownloading Microso                         | ft .NET Framework 3.0 to C:\Documents and            |  |

5) 下载完成后,点"Install";

| Vegas Pro                                                                                           |                                                                                                    |                                        | × |
|----------------------------------------------------------------------------------------------------|----------------------------------------------------------------------------------------------------|----------------------------------------|---|
| The following comp<br>Microsoft .NET Fr<br>Microsoft Visual<br>Microsoft Visual<br>Microsoft WMF 11 | oonents are required by this<br>amework 3.0<br>C++ 2005 Redistributable<br>C++ 2008 SP1 Redistributable<br>Redist for MTP, Windows Medi | software:<br>a Audio and Video Support |   |
| Download complete.<br>components.                                                                   | Click Install to begin inst                                                                                                    | talling required                       |   |

6) 随后出现配置组件对话框,这个过程也需耐心等候

| Licrosoft Vindows           | × |
|-----------------------------|---|
| 安装程序正在配置组件,请稍候。这可能需要几分钟的时间。 |   |
|                             |   |
| [ 取消                        |   |

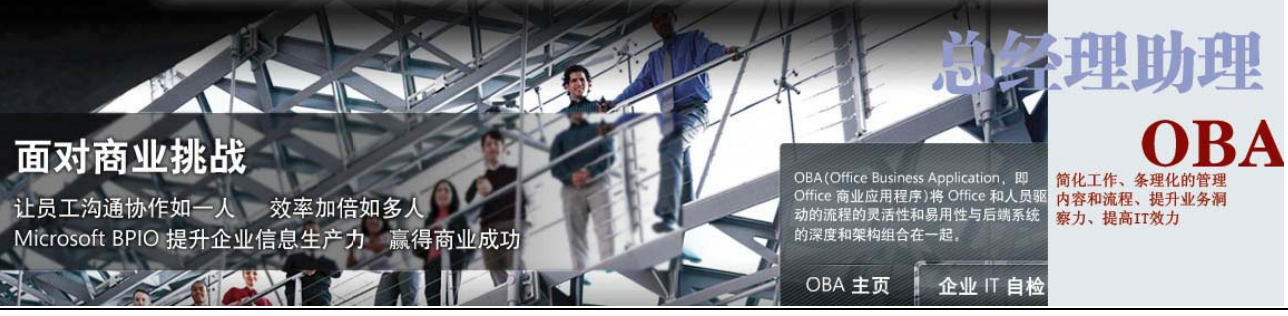

7) Microsoft .NET Framework 3.0 等软件安装完成后,点"OK";

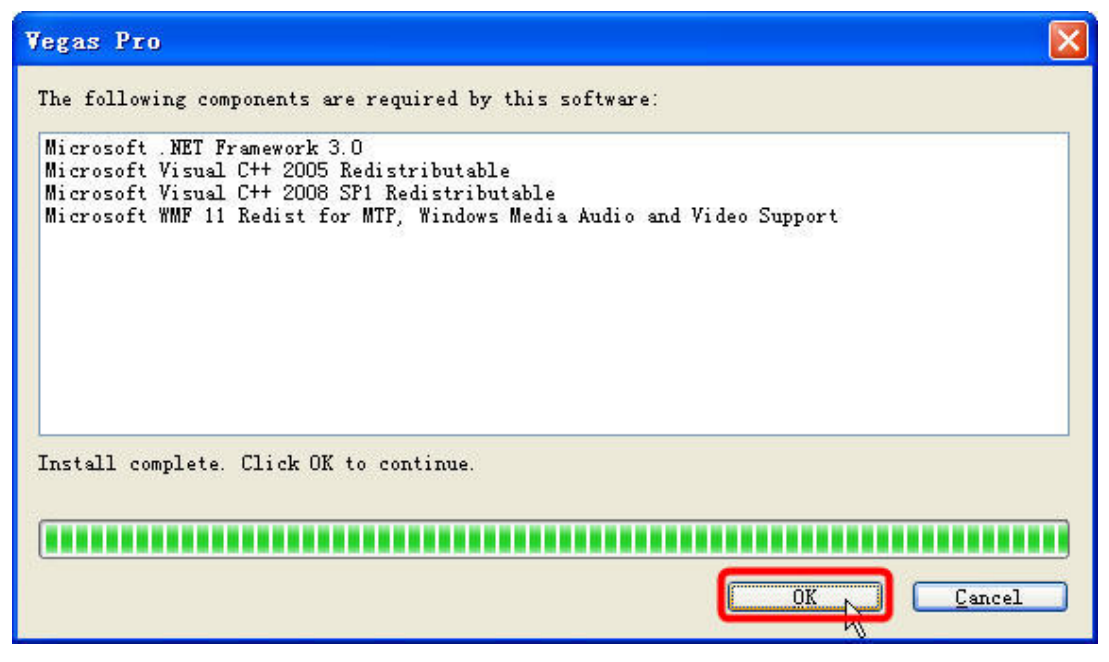

8) 出现 Vegas Pro 9.0c 软件安装向导,点"Next";

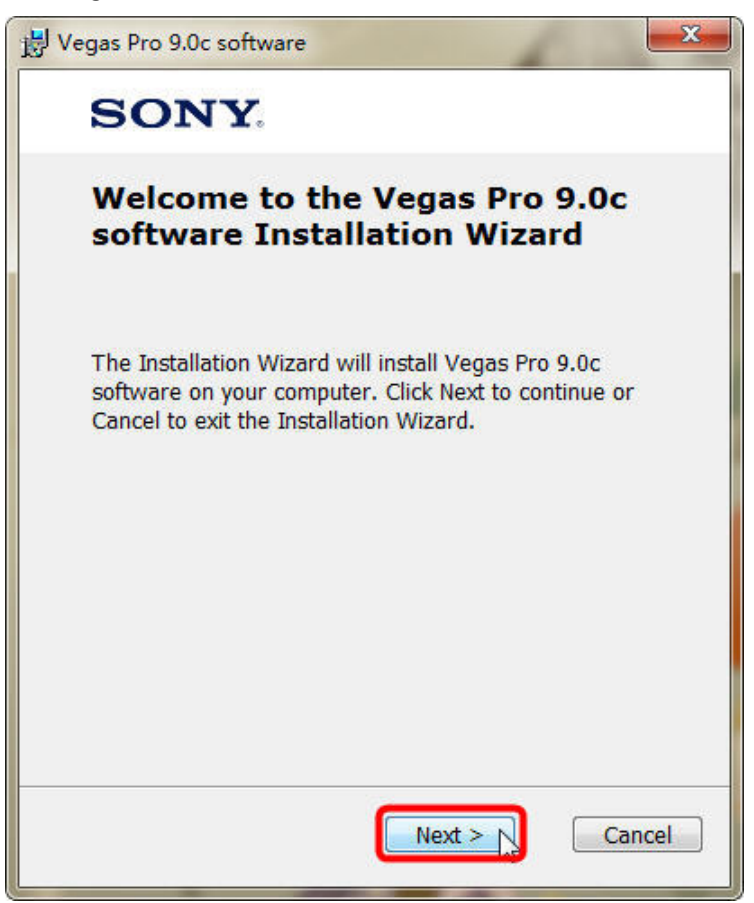

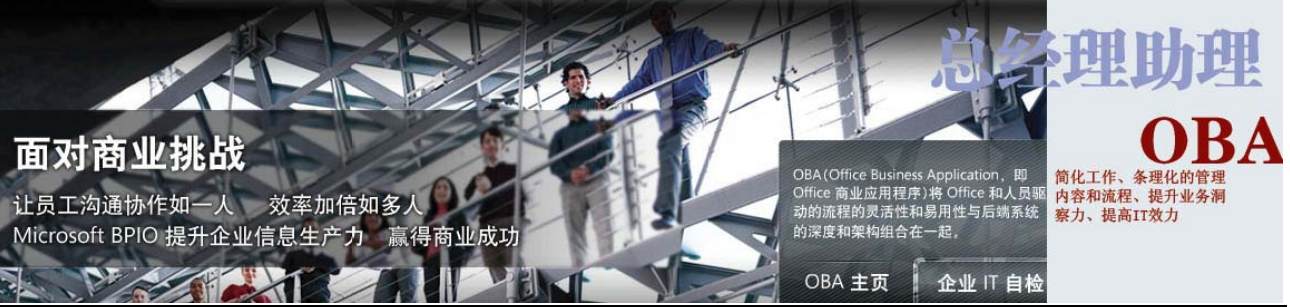

9) 出现最终用户许可协议, 勾选"I have read the End User License Agreement and the Privacy Policies and agree to their terms"后,点"Next";

| End-User License Agreement                                                                                                    |     |
|----------------------------------------------------------------------------------------------------|-----|
| carefully, as they may affect your rights.                                                                                                    |     |
| END USER LICENSE AGREEMENT                                                                                                    |     |
| SONY CREATIVE SOFTWARE INC.                                                                                                    |     |
| THIS IS A LEGAL AGREEMENT ("AGREEMENT") BETWEEN SONY<br>CREATIVE SOFTWARE INC., A SONY CORPORATION OF AMERICA<br>COMPANY ("SONY") AND YOU. YOU AGREE TO BE BOUND BY THE<br>TERMS AND CONDITIONS OF THIS AGREEMENT IF YOU: (a) INSTALL<br>OR USE ANY PART OF THE ACID PRO, AMERICAN IDOL® ACID | Ŧ   |
| Please scroll through and read the End User License Agreement and the Privacy<br>Policies in their entirety prior to clicking Next. By clicking Next, you indicate that<br>have read these documents and you consent to their terms.                                                          | you |
| I have read the End User License Agreement and the Privacy Policies and agree to their terms.                                                                                                    | 1   |
| I do not agree to the terms of the End User License Agreement and the Privacy Policies.                                                                                                    | 1   |

10) 确认主程序安装目录和插件安装目录,建议使用默认,不要修改,点"Next";

| 병 Vegas Pro 9.0c software                                                                          |
|----------------------------------------------------------------------------------------------------|
| SONY                                                                                               |
| Verify Destination Path<br>Vegas Pro 9.0c software is configured to install to the following path: |
| C:\Program Files\Sony\Vegas Pro 9.0\ 主程序安装目录 Browse                                                |
| Shared Components are configured to install to the following path:                                 |
| C:\Program Files\Sony\Shared Plug-Ins\ 插件安装目录 Browse                                               |
| If you wish to install to a different path, click Browse.                                          |
|                                                                                                    |
|                                                                                                    |
|                                                                                                    |
| < Back Next > Cancel                                                                               |

撰稿人: 汪光明 电子邮件地址: <u>wangguangming@goodrose.org</u> 最新更新时间: 2010-01-27 第 6页 共 23页

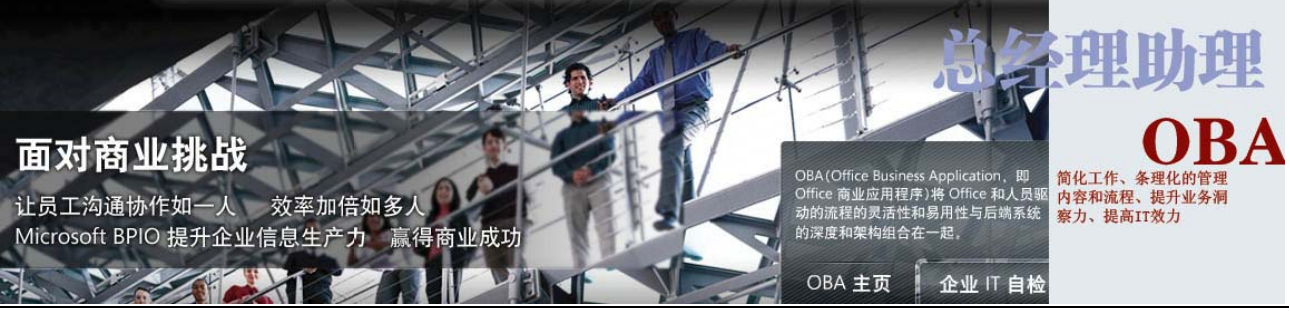

"Install shortcut on the desktop",即桌面快捷方式,点 "Install"; 11) 可根据个人喜好决定是否勾选

| 방 Vegas Pro 9.0c software                                                                                                    |
|----------------------------------------------------------------------------------------------------|
| SONY                                                                                                    |
| Ready to Install                                                                                                    |
| The Installation Wizard is ready to begin the complete installation.                                                                                     |
| Click Install to begin the installation. If you want to review or change any of your installation settings, click Back. Click Cancel to exit the wizard. |
| ♥ Install shortcut on the desktop.                                                                                                    |

12) Vegas Pro 9.0c 软件安装进行中, 稍等片刻;

| Installing Vegas P               | ro 9.0c soft       | ware               |             |
|----------------------------------|--------------------|--------------------|-------------|
| Please wait while the Installati | on Wizard installs | Vegas Pro 9.0c sof | tware. This |
| Status: Copying new files        |                    |                    |             |
|                                  |                    |                    |             |
|                                  |                    |                    |             |
|                                  |                    |                    |             |
|                                  |                    |                    |             |
|                                  |                    |                    |             |
|                                  |                    |                    |             |
|                                  |                    |                    |             |

撰稿人: 汪光明 电子邮件地址: <u>wangguangming@goodrose.org</u> 最新更新时间: 2010-01-27 第 7 页 共 23 页

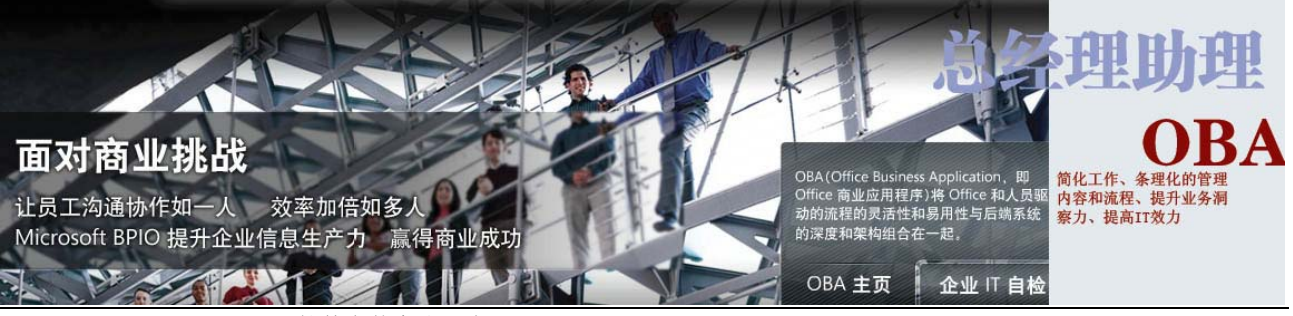

13) Vegas Pro 9.0c 软件安装完成,点 "Finish";

| B Vegas Pro 9.0c software                                   | ×     |
|-------------------------------------------------------------|-------|
| SONY                                                        |       |
| Vegas Pro 9.0c software has<br>been successfully installed. |       |
| Click Finish to exit the Installation Wizard.               |       |
|                                                             |       |
|                                                             |       |
|                                                             |       |
|                                                             |       |
| C Back Finish                                               | ancel |

# 2. 汉化包安装截图说明

- 1) 在进行汉化包安装之前(包括后面第六步的打补丁、注册激活之前),须将以下两个文件拷贝至 C:\Program Files\Sony\Vegas Pro 9.0 目录,两个文件如下(文件可从下载的压缩包中得到):
  - ➢ Sony VegasPro9.0c-32bit 汉化安装包.exe
  - Keygen.exe
- 2) 运行 Sony VegasPro9.0c-32bit 汉化安装包.exe, 需要注意的是, Vista 或 Win7 系统需要以管理员身份去运行,方法是点右键,选"以管理员身份运行";

| Sony - Vegas Pro 9 - ShuttlePRO.p | ref<br>s | vidcap60.udat       |
|-----------------------------------|----------|---------------------|
| Sony - Vegas Pro 9 - ShuttleXpres | s.pre    | f                   |
| Sony VegasPro9.0c-32bit汉化安装包      |          |                     |
| Sony Video Capture - ShuttlePRO   | _        | 1J <del>7</del> (0) |
| Sony Video Capture - ShuttlePRO.  | ۲        | 以管理员身份运行(A)         |
| Sony Video Capture - ShuttleXpres |          | 兼容性疑难解答(Y)          |
| 🚳 Sony.Capture.dll                | M        | 扫描                  |

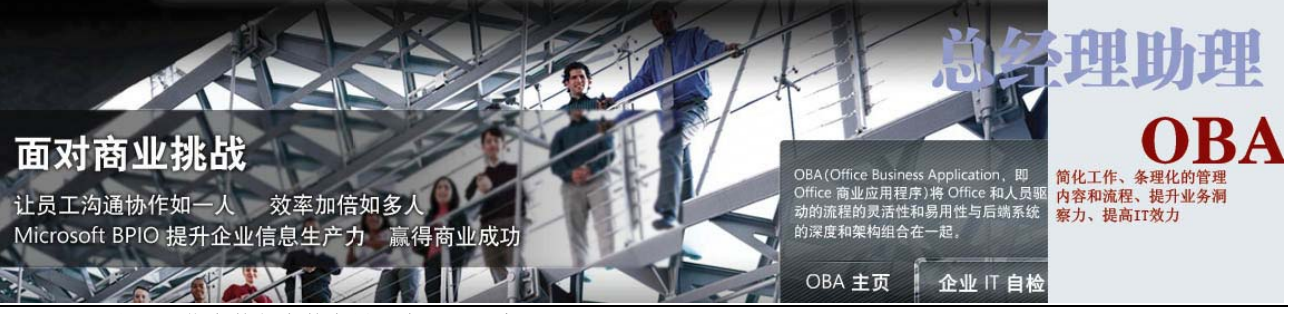

3) 出现汉化安装包安装向导,点"下一步";

| 安装 - Vegas Pro 9.0c-32bit汉化 | <b>安装包</b><br><b>次迎使用 Vegas Pro 9.0c-32bit汉化安装包 安装向导</b><br>安装向导格在计算机中安装 Vegas Pro 9.0c-32bit汉化安装包 版本<br>1.0.0.0。若要继续,请单击"下一步"。 |    |
|-----------------------------|----------------------------------------------------------------------------------------------------|----|
| Vegas Pro 汉化 setup          | 下一步 00) 入                                                                                                    | 以消 |

4) 出现 Vegas Pro 汉化包许可协议,等待 10 秒钟后,点"我同意";

| <b>计可证的议</b><br>请仔细阅读下面的许可证协议 | 。<br>按 PAGE DOWN 键以查看协议的剩余部分。                                                                                                    |
|-------------------------------|----------------------------------------------------------------------------------------------------|
|                               | <ul> <li>Vegas Pro汉化包 许可协议</li> <li>除非有另外的注释,所有 Vegas Pro汉化包中的文件和软件版权归"DV驿站"所有。</li> <li>版权所有 (C) 2009-2011 或缘.保留所有权利。</li> <li>这个软件根据"概不负责"原则提供,不提供明示或暗示的保证。作者不对任何使用这个软件引起的损害事件负责。</li> <li>如果你同意下列条款,允许任何人、出于任何目的使用这个软件,包括商业应用软件,以及改进和重新发布它:</li> </ul> |
| Vegas Pro 汉化 setup            | (上一步 (B) 我同意 (L) 取消                                                                                                    |

撰稿人: 汪光明 电子邮件地址: <u>wangguangming@goodrose.org</u> 最新更新时间: 2010-01-27 第 9页 共 23页

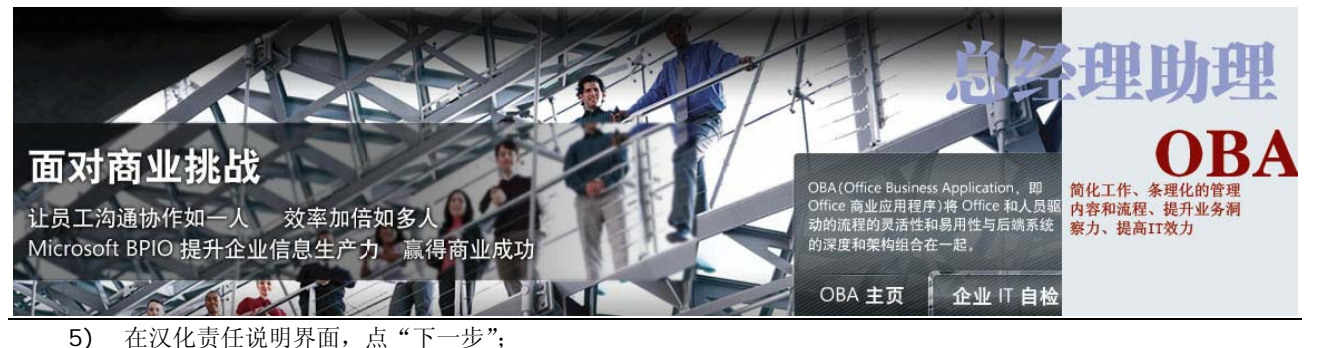

| 在继续安装之前,请仔细阅读以下重要信息。<br><mark>汉化责任说明</mark>                                                                                                    |
|----------------------------------------------------------------------------------------------------|
| 1、此软件原始版本版权则3原作者所有,本汉化仅在原始软件基础上进行不涉及<br>软件内核的界面简体中文本地化。<br>2、感谢您使用"DV驿站论坛" (http://www.dv3.com.en)和"MV论<br>坛" (http://www.mv7.en)联合出品的汉化作品。任何组织或个人未经允许,不<br>得将本汉化作品用在商业活动或是其它赢利性、非赢利性活动中。本汉化只为<br>了使用方便而做,您使用本汉化作品是您的自由选择,"DV驿站论<br>坛"(http://www.dv3.com.en)和"MV论坛"(http://www.mv7.en)并不对由此可能<br>给您的计算机系统带来的任何问题负责。 |
| 3、本汉化补丁的翻译资源借签火烧岛"威龙"的汉化补丁资源,为此我们表示<br>非常感谢!<br>4. "DV驿站论坛"(http://www.dv3.com.cn)和"MV论坛"(http://www.mv7.cn)<br>严厉谴责以下行为:                                                                                                    |

6) 输入用户名、公司名称和序列号,用户名和公司名称可以随便输入,序列号(这里的序列号是指汉化安装包的序 列号,而并非是 Sony Vegas Pro 90C 软件的序列号)如下,四个序列号中任选一个即可,序列号也可从下载 的汉化压缩文件中的"说明.txt"中得到,点"下一步";

www.mv7.cn mv7.cn www.dv3.com.cn dv3.com.cn

| 🧧 安装 - Vegas Pro 9.0c-32bit汉 | 七安装包                                                                | x |
|------------------------------|---------------------------------------------------------------------|---|
| <b>用户信息</b><br>请输入您的信息。      |                                                                     |   |
|                              | 用户名 (U):<br>land<br>公司名称 (C):<br>Goodrose<br>序列号 (S):<br>www.mv7.cn |   |
| - Vegas Pro 汉化 setup         | < 上→步 (8) 下→步 (8) 入                                                 |   |

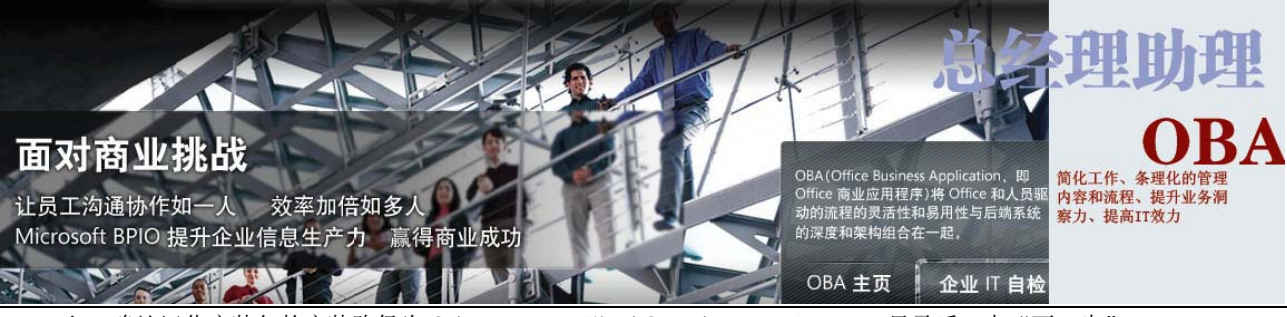

7) 确认汉化安装包的安装路径为 C:\Program Files\Sony\Vegas Pro 9.0 目录后,点"下一步";

| <ul> <li>安装 - Vegas Pro 9.0c-32bit汉化</li> <li>选择目的地位置</li> </ul> | 安装包                                  |                                       |
|------------------------------------------------------------------|--------------------------------------|---------------------------------------|
| 选择安装程序在其中安装文件的                                                   | 文件夹。                                 |                                       |
|                                                                  | 安装程序将在以下文件夹中安装 Vegas Pro 9.0c-       | 32bit汉化安装包。                           |
|                                                                  | 要安装到此文件夹,请单击"下一步"。要安装到<br>然后选择其它文件夹。 | 其它文件夹,请单击"浏览",                        |
|                                                                  |                                      |                                       |
|                                                                  | 「目标文件夹                               | · · · · · · · · · · · · · · · · · · · |
|                                                                  |                                      |                                       |
| Vegas Pro 汉化 setup                                               | (10                                  | 取消                                    |

8) 勾选"全部汉化"和"原版备份"后,点"下一步";

| <ul> <li>安装 - Vegas Pro 9.0c-32bit汉化</li> <li>选择功能</li> <li>选择安装程序将安装的功能。</li> </ul> | 安装包                                                      | - <b>-</b> X                   |
|--------------------------------------------------------------------------------------|----------------------------------------------------------|--------------------------------|
|                                                                                      | 请选择要安装的功能,并且取消无需安装的功能。<br>☑ 标准汉化<br>☑ 全部汉化<br>☑ 原版备份(推荐) | 46.8 MB<br>134.3 MB<br>23.9 MB |
|                                                                                      | 当前选择的功能至少需要 206.2 MB 的磁盘空间。                              |                                |
| Vegas Pro 汉化 setup                                                                   | <u>〈上一步(B)</u> 下一步(B)                                    | 取消                             |

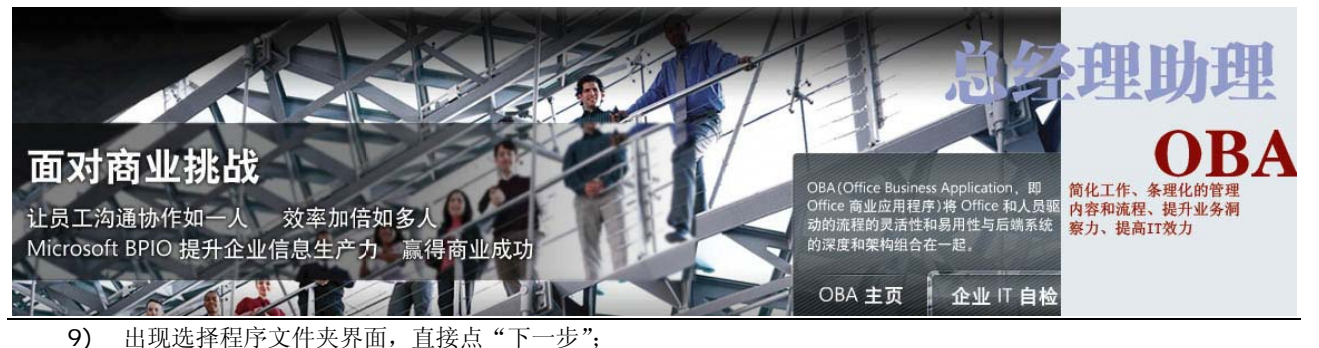

| <ul> <li>安装 - Vegas Pro 9.0c-32bit汉</li> <li>选择程序文件夹</li> <li>请选择程序文件夹。</li> </ul> | 化安装包                                                                                                   |                          |
|------------------------------------------------------------------------------------|----------------------------------------------------------------------------------------------------|--------------------------|
|                                                                                    | 安装程序会将程序图标添加到以下所示的"程序文件夹"中<br>夹名称,或点击"浏览"按钮从"现有文件夹"列表中选择<br>以继续。<br>程序文件夹<br>Yegas Pro 9.0c-32bit汉化安装包 | 。您可以輸入新的文件<br>一个。单击"下一步" |
| Vegas Pro 汉化 setup                                                                 | < 上一步 (B) 下一步 (B)                                                                                      | 取消                       |

10) 不要勾选"是否把 DV 驿站论坛作为 IE 首页",点"下一步";

| 安装 - Vegas Pro 9.0c-32bit汉化:<br>达择附加任务<br>您想要安装程序执行哪些附加任务 | z装包                                            |
|-----------------------------------------------------------|------------------------------------------------|
|                                                           | 选择您想要安装程序在安装 Vegas Pro 9.0c-32bit汉化安装包 时执行的附加任 |
| Vegas Pro 没化 setup                                        | ( トー先 ゆ) 下一步 ゆ) ( 取消                           |

撰稿人: 汪光明 电子邮件地址: <u>wangguangming@goodrose.org</u> 最新更新时间: 2010-01-27 第 12页 共 23 页

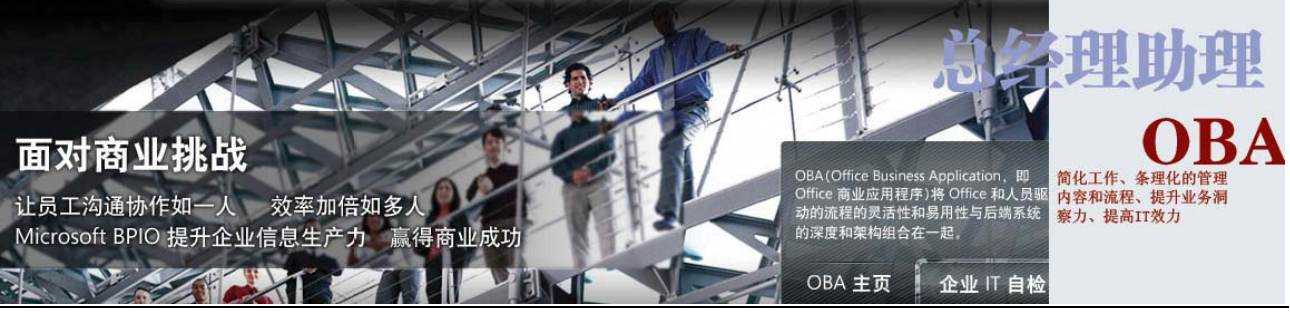

11) 确认以上信息后,点"安装";

|  | + 始夏判文件<br>夏制文件前请查看设置。 | 安装程序具有开始复制程序文件的足够信息。要查看或更改任何说<br>一步"。如果对设置满意,请单击"下一步"以开始复制文件。<br>当前设置:<br>用户信息:<br>land<br>Goodrose<br>目标位置:<br>C:\Program Files\Sony\Vegas Pro 9.0<br>选定组件:<br>存進汉化<br>有難汉化<br>原版备份(推荐)<br>开始菜単文件夹:<br>Vegas Pro 9.0c-32bit汉化安装包 | 设置,请单击"上 |
|--|------------------------|----------------------------------------------------------------------------------------------------|----------|
|--|------------------------|----------------------------------------------------------------------------------------------------|----------|

12) 安装进行中, 稍等片刻;

| 🧧 安装 - Vegas Pro 9.0c-32bit汉化                  |                                                 |
|------------------------------------------------|-------------------------------------------------|
| <b>正在安装</b><br>安装程序正在安装 Vegas Pro 9.<br>中,请等待。 | 0e-32bit汉化安装包 到您的电脑                             |
|                                                | 正在解压缩文件                                         |
|                                                | C:\Program Files\Sony\Vegas Pro 9.0\vegas90.exe |
|                                                |                                                 |
|                                                |                                                 |
|                                                |                                                 |
|                                                |                                                 |
|                                                |                                                 |
|                                                |                                                 |
|                                                |                                                 |
|                                                |                                                 |

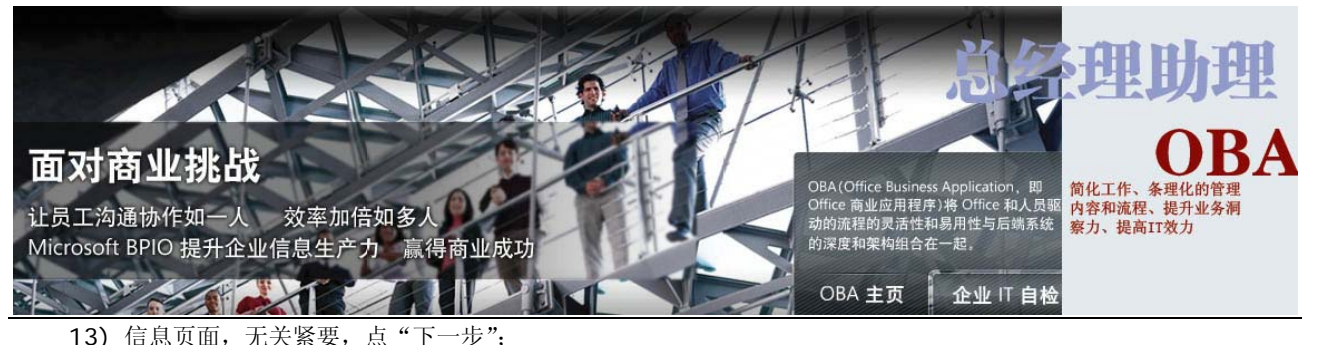

| mw7.cn (MV论坛)欢迎访问 |
|-------------------|
|                   |

14) 取消勾选"访问 DV 驿站论坛"和"访问 MV 论坛"后,点"完成",至此,汉化包安装完毕。

| 🧧 安装 - Vegas Pro 9.0c-32bit汉化 | 安装包                                                                                                    |
|-------------------------------|----------------------------------------------------------------------------------------------------|
|                               | ¥egas Pro 9.0c-32bit汉化安装包 安装向导完成                                                                              |
|                               | 安装程序已在您的电脑中安装了 Vegas Pro 9.0c-32bit汉化安装包。此应用程序<br>司以通过选择安装的快捷方式运行。<br>单击"完成"退出安装程序。<br>□ 访问DV驿站论坛<br>□ 访问MV论坛 |
| Vegas Pro 汉化 setup            | < <u>&lt; 上─步 (8)</u> 完成 (8) 入                                                                                |

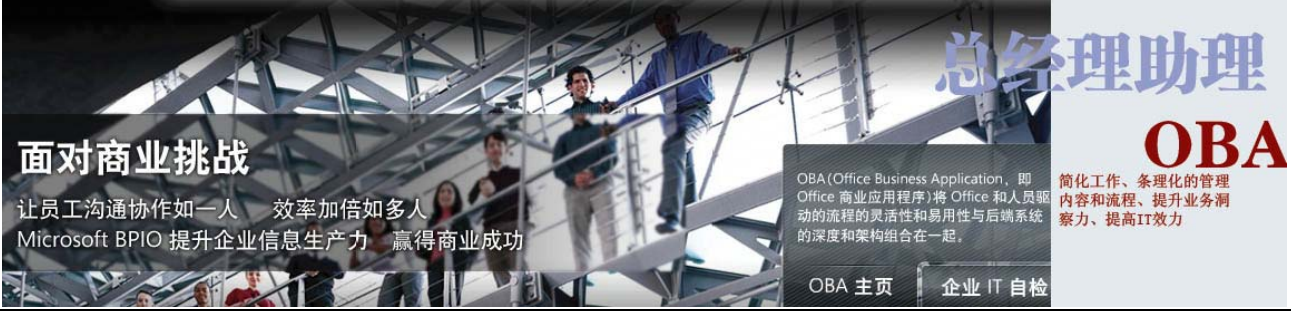

- 3. 打补丁、注册激活截图说明
  - 1) 运行注册机文件 Keygen.exe, **需要注意的是, Vista 或 Win7 系统需要以管理员身份去运行,方法是点右键,** 选"以管理员身份运行";

| う ◯ マ 📕 ト 计算机 ト | OS (C:) ▶ Program Files ▶ Sony | ▶ Vegas Pro 9.0 ▶ |
|-----------------|--------------------------------|-------------------|
| 组织 🔻 🖬 打开 🛛 家   | 利录 新建文件夹                       |                   |
| 🎉 Microsoft.N ^ | 名称                             | 修改日期              |
| 퉲 MSBuild       | jpn_movieviewerMOV             | 2009/2/18 10:17   |
| 퉬 Multimedia    | jpn_movieviewerRM 2009/2/18    |                   |
| 🍌 Realtek       | 🥭 jpn_movieviewerWMV           | 2009/2/18 10:17   |
| 📕 Reference A   | Key                            | 2000/10/25 17:00  |
| Sony            | log JJH(O)                     | /18 10:15         |
| Shared Plu      | 🥫 mo 😵 以管理员身份运行(A)             | /18 10:17         |
| Vegas Pro       |                                | /18 10:17         |
| Windows De      |                                | /18 10:17         |

2) 注册机文件 Keygen.exe 运行后,界面如下图;

| Digital Insanity<br>Bless we with your gift of light. Righteous care |
|----------------------------------------------------------------------|
| Product Name:                                                        |
| Sound Forge 9.0 Series 🔹 🔻                                           |
| Machine ID:                                                          |
| V5JW-NDTL-158T                                                       |
| Serial Number:                                                       |
| 15H-R75B-MKM7-DLP2                                                   |
| Activation/Authentication Code:                                      |
| 4VXBL1VPN-2PWC1LC5X-FFSWPBQTW-4BHHHX7                                |
| Patch Generate About Exit                                            |

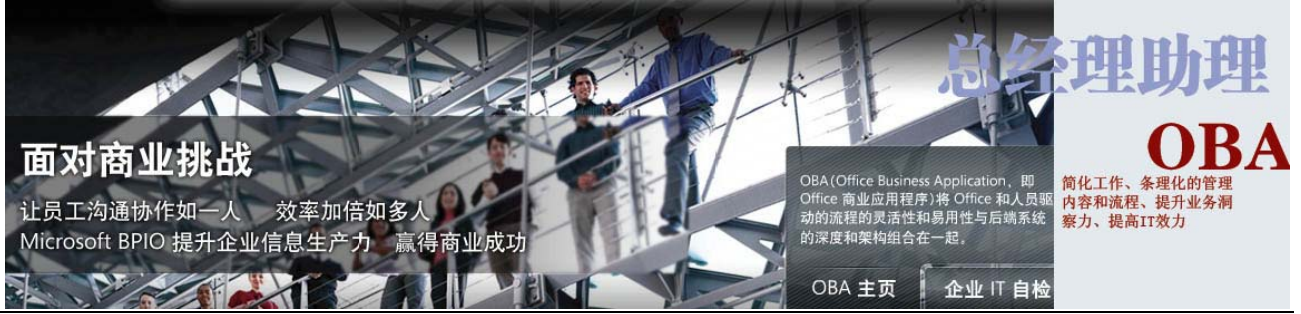

3) 将 Product Name 调为 "Vegas Pro 9.0 (32 and 64 bit) Series" 后, 点 "Patch"; 首先需要打补丁:

| Digital Insanity                                                                                                    |
|----------------------------------------------------------------------------------------------------|
| Product Name:                                                                                                    |
| Vegas Pro 9.0 (32 and 64 bit) Series                                                                                 |
| Machine ID:                                                                                                    |
|                                                                                                    |
| V 5 J W-ND I L-150 I                                                                                                 |
| Serial Number:                                                                                                    |
| Serial Number:<br>1HF-51P2-X30M-63M5                                                                                 |
| Serial Number:<br>1HF-51P2-X30M-63M5<br>Activation/Authentication Code:                                              |
| Serial Number:<br>1HF-51P2-X30M-63M5<br>Activation/Authentication Code:<br>71ZNR6FCF-89P8R9L7L-Q1QMFS4XL-GCS9LT3J1-1 |

选择补丁的安装目录,为C:\Program Files\Sony,点"确定"; 4)

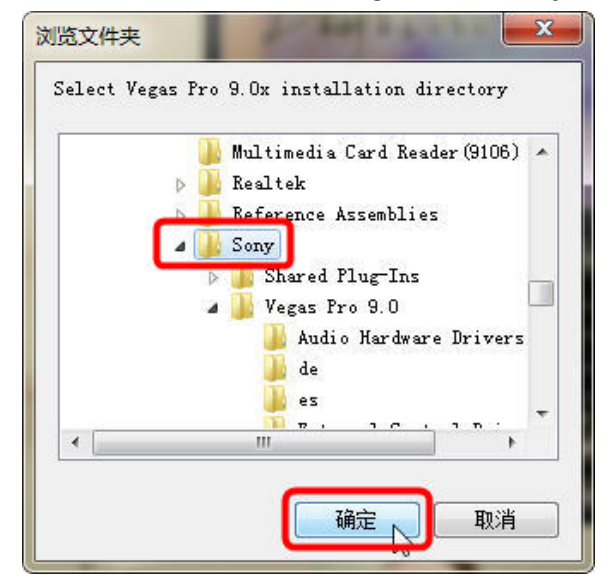

5) 补丁安装进行中;

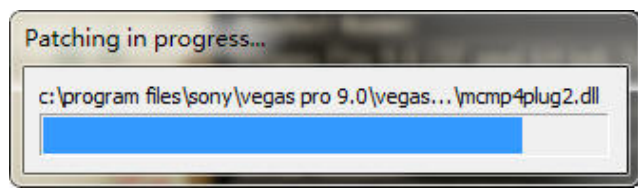

撰稿人: 汪光明 电子邮件地址: wangguangming@goodrose.org

最新更新时间: 2010-01-27 第 16页共 23

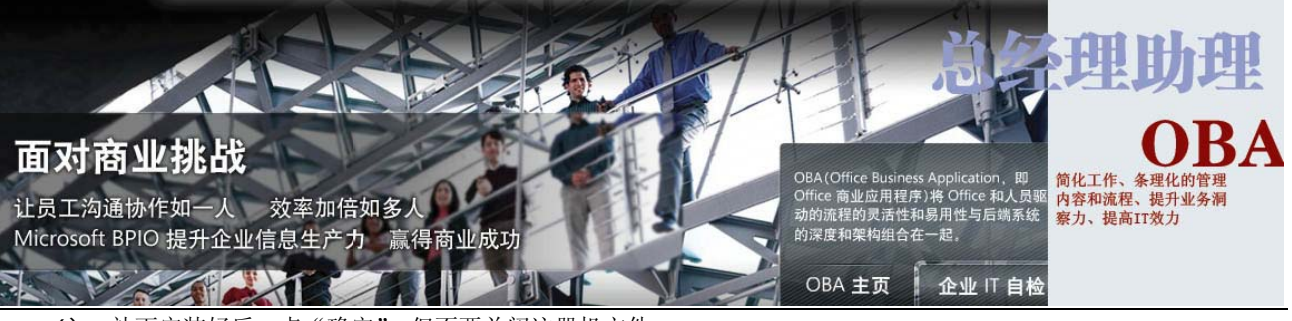

补丁安装好后, 但不要关闭注册机文件; 6) 点 "确定

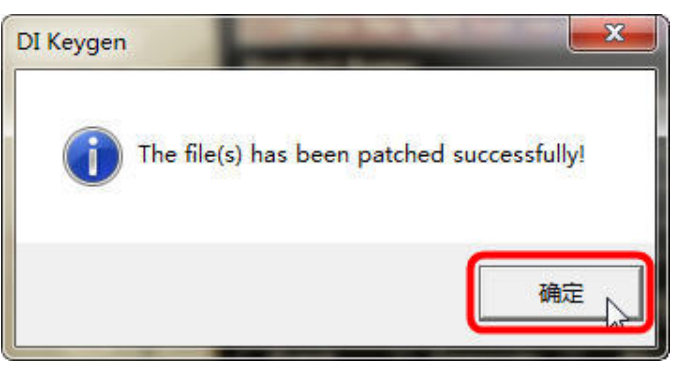

打开桌面上已安装好的的 Vegas Pro 9.0 程序, Vista 或 Win7 系统下会提示注册 Vegas Pro 9.0 需要提升你 7) 的权限,点"下一步"即可;

最新更新时间: 2010-01-27 第 17 页 共 23 撰稿人: 汪光明 电子邮件地址: <u>wangguangming@goodrose.org</u> 页

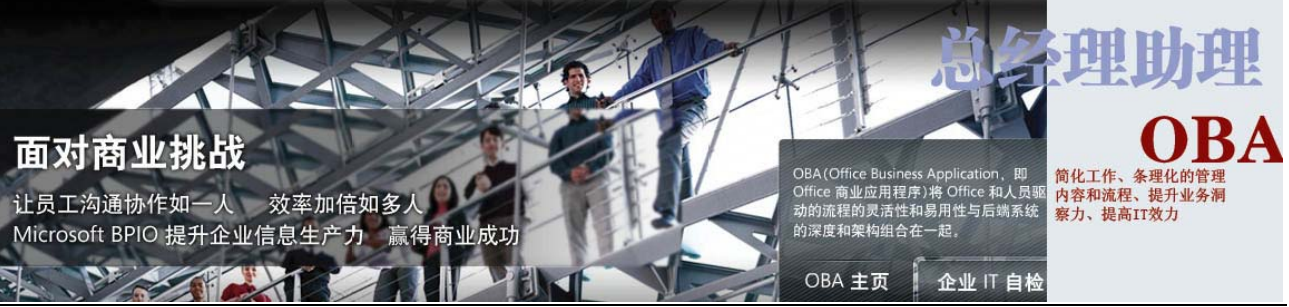

8) 接下来会出现要求输入序列号(这里的序列号是指 Sony Vegas Pro 9.0c 的序列号)的对话框,将注册机中 Serial Number 下面的数字和字母(包括连字号)复制粘贴过来,点"下一步";

|    | Vegas Pro 9.0                                                                                                    |                                                                                                    |
|----|----------------------------------------------------------------------------------------------------|----------------------------------------------------------------------------------------------------|
|    | SONY                                                                                                    | Digital Insanity                                                                                                    |
|    | 感谢你选择 Vegas Pro 9.0!<br>请在下面输入您的序列号,包括所有连字号。如果您购买了盒装产品,<br>您的序列号在提供的包装上。如果在该网站您下载的产品,会在一封确<br>认的电子邮件中。请务必输入序列号因为它是必须的。 |                                                                                                    |
|    | 1HF-51P2-X30M-63M5                                                                                                    | Product Name:<br>Vegas Pro 9.0 (32 and 64 bit) Series                                                                                       |
|    | 你的序列号像这样:                                                                                                    | V5JW-NDTL-158T<br>Serial Number:<br>[IHF-51P2-X30M-63M5]<br>Activation/Authentication Code:<br>[212NB6ECE-89P8B9] 21-010MES4XL-6CS9LT3.11-4 |
|    |                                                                                                    | Patch Generate About Exit                                                                                                    |
|    |                                                                                                    |                                                                                                    |
|    | < 上─歩 (8) 下──歩 (8) 入 取消                                                                                                |                                                                                                    |
| 9) | 选择"从其它计算机注册",点"下一步";                                                                                                   | ×                                                                                                    |
|    |                                                                                                    |                                                                                                    |
|    | SONY                                                                                                    |                                                                                                    |
|    | 您必须使用注册Vegas Pro 9.0。                                                                                                  |                                                                                                    |
|    | 如果你有机会接触互联网,注册非常简单快捷。                                                                                                  |                                                                                                    |
|    | 我喜欢到:                                                                                                    |                                                                                                    |
|    | ◎ 在线注册 (0)                                                                                                    |                                                                                                    |
|    | ◎ 从其它计算机注册 (C)                                                                                                    |                                                                                                    |
|    |                                                                                                    |                                                                                                    |
|    |                                                                                                    |                                                                                                    |
|    |                                                                                                    |                                                                                                    |
|    |                                                                                                    |                                                                                                    |
|    |                                                                                                    |                                                                                                    |
|    |                                                                                                    |                                                                                                    |
|    | < 上一步 (8) 下一步 (8) <                                                                                                    | 取消                                                                                                    |
|    |                                                                                                    |                                                                                                    |

撰稿人: 汪光明 电子邮件地址: <u>wangguangming@goodrose.org</u> 最新更新时间: 2010-01-27 第 18 页 共 23 页

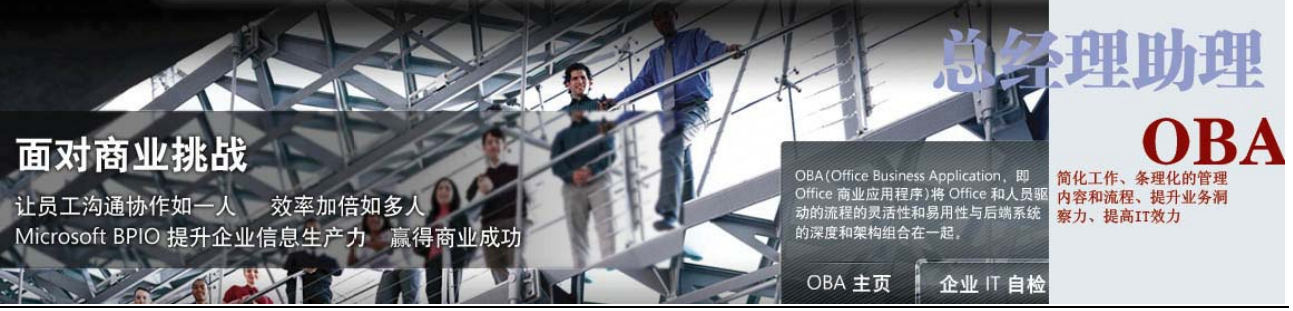

10) 提示 您需要完成下列步骤",直接点"下一步"; "登记从另 -台计算机,

| Vegas Pro 9.0                |                          | ×   |
|------------------------------|--------------------------|-----|
| SONY                         |                          |     |
| 登记从另一台计算机,您需:                | 要完成下列步骤:                 |     |
| 1. 下一页完整的信息。                 |                          |     |
| 2. 当您继续下一页面时,<br>息到软盘或其他可移动媒 | 将提示您输入一个文件名和路径保存此(<br>体。 | 盲   |
|                              |                          |     |
|                              |                          |     |
|                              |                          |     |
|                              |                          |     |
|                              |                          |     |
|                              |                          |     |
|                              |                          |     |
|                              |                          |     |
|                              |                          |     |
|                              |                          | ж ) |
|                              |                          |     |

11) 填入注册信息,可以随便填,但下面可以勾选的两项必须全部勾选,然后点"下一步";

| 名字 <mark>(F)</mark> :  | Demi       |         | 姓氏 <mark>(L)</mark> : | Dai |   |
|------------------------|------------|---------|-----------------------|-----|---|
| 邮件(E):                 | demi@goodr | ose.org |                       |     |   |
| 国家/区域(U):              | China      |         |                       |     | - |
| 公司 <b>(C):</b>         | Microsoft  |         |                       |     |   |
| 地址(A):                 | 珠江702      |         |                       |     |   |
| 地址2(2):                | 北京         |         |                       |     |   |
| 城市(I):                 | 北京         |         |                       |     |   |
| 洲/省 <mark>(</mark> S): |            |         |                       |     | - |
| 邮编/邮政编码                | 100102     | 1       |                       |     |   |

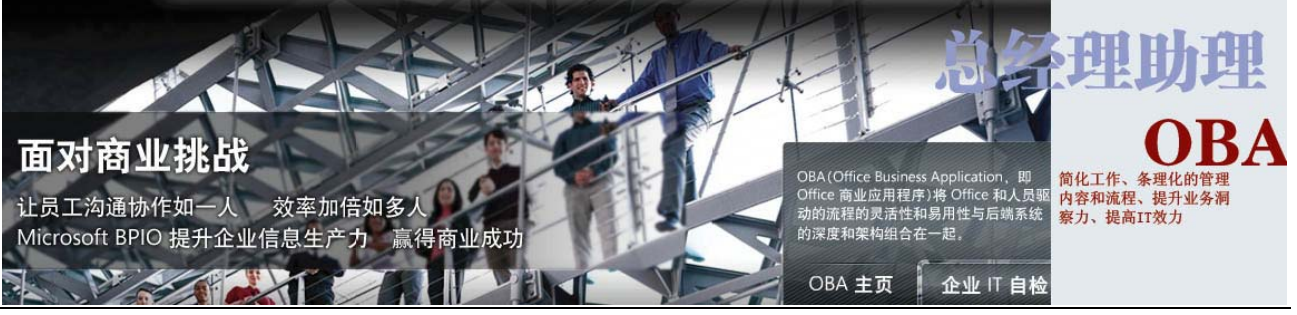

12) 选择注册信息的保存路径,点"保存";

| 保存在(I):                                  | 💼 DATAPARTI       | (U: )                 | - G  | ) 🍺 📂 🖽 🕶        |     |
|------------------------------------------|-------------------|-----------------------|------|------------------|-----|
| Ca.                                      | 名称                | *                     |      | 修改日期             |     |
|                                          | 📕 08年票据           |                       |      | 2009/12/15 10:58 | 3   |
|                                          | ] 08年切割局          | 票据                    |      | 2009/12/14 19:18 | 3   |
|                                          | 📙 09年票据           |                       |      | 2009/12/14 19:18 | 3   |
| 2 10 10 10 10 10 10 10 10 10 10 10 10 10 | 📗 09年切割局          | 票据                    |      | 2009/12/15 20:01 |     |
| 美国                                       | 309切割后20-27页      |                       |      | 2009/12/15 18:03 | 8   |
|                                          | 📔 09切割后票据高谊       |                       |      | 2009/12/15 16:51 | £   |
|                                          | 2008              |                       |      | 2009/12/7 17:14  |     |
| / <del>+</del>                           | 2009年票据38页开始      |                       |      | 2009/12/15 18:07 | , L |
|                                          | ▲ 2009年票据第38页开始切割 |                       |      | 2009/12/13 10:51 |     |
| 计算机                                      | Adobe Illu        | strator CS4           |      | 2009/12/3 11:36  |     |
| FI #1/10                                 | ▲ 高谊学习文           | 档                     |      | 2009/12/12 19:20 | )   |
|                                          | A AREAT           |                       |      | 2000/12/12 21.10 |     |
| Ever lists                               |                   |                       |      | _                | •   |
| Mitt                                     | 文件名(M):           | 注册Vegas Pro           |      | ▼ 保存             | (3) |
|                                          | 保存类型(T):          | HTML File (*.htm: *.h | tml) |                  | Ľ.  |

13) 提示文件保存成功,点"下一步";

| Vegas Pro 9.0                                            |
|----------------------------------------------------------|
| SONY                                                     |
| 该文件已成功保存:<br>D:\注册Vegas Pro.htm.                         |
| 3.保存文件到电脑,使用电子邮件访问。                                      |
| 4.双击文件到Sony网站注册。输入任何相关的信息,然后点击提交按<br>钮。                  |
| 5 <u>验证</u> 电子邮件将发送到您提供的地址。请注意电子邮件中列出的<br>认证码,并使其输入到本机中。 |
|                                                          |
|                                                          |
|                                                          |
|                                                          |
|                                                          |
| < 上一步 (B) 下一步 (B) 取消 取消                                  |

撰稿人: 汪光明 电子邮件地址: <u>wangguangming@goodrose.org</u> 最新更新时间: 2010-01-27 第 20页 共 23 页

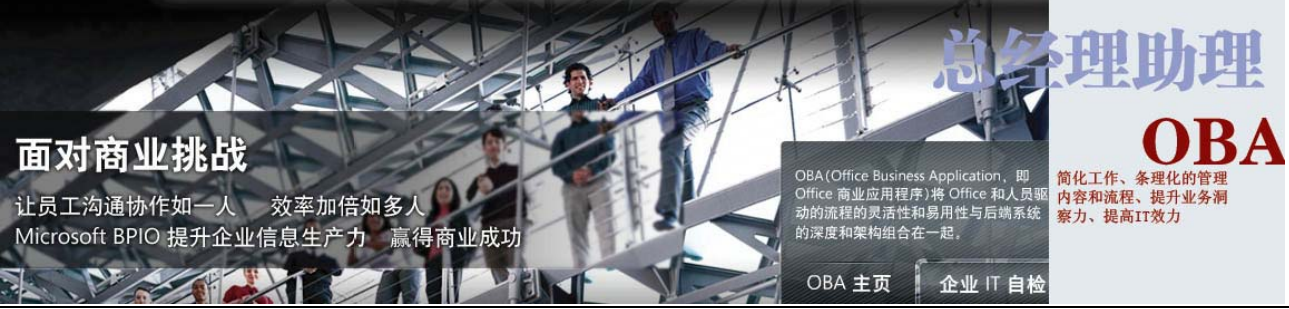

14) 这时会出现要求输入认证码的对话框,将注册机自动算出来的认证码复制粘贴过来(注意要复制完全),点"完成",至此,Sony Vegas Pro 90C 软件安装全部完成;

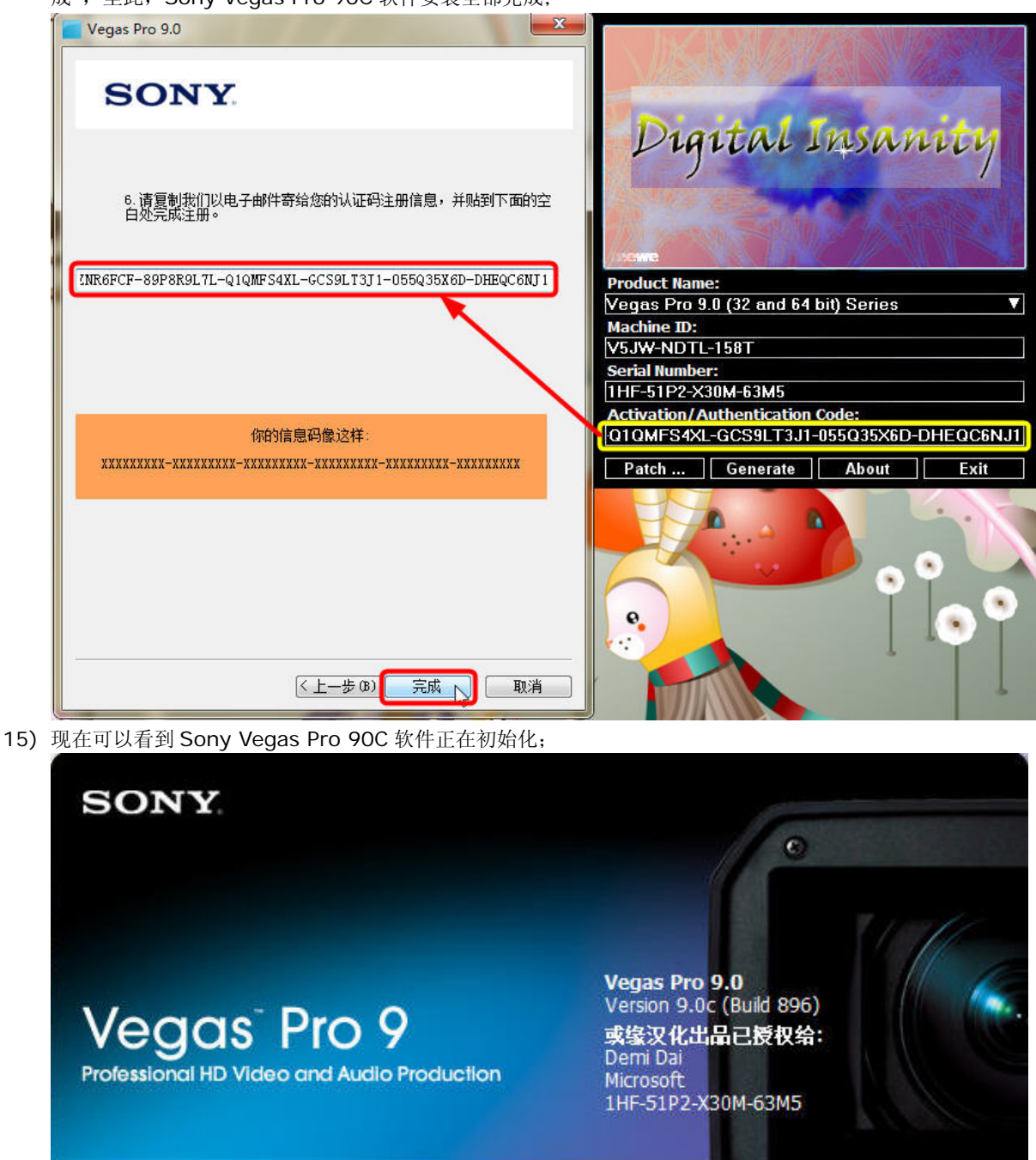

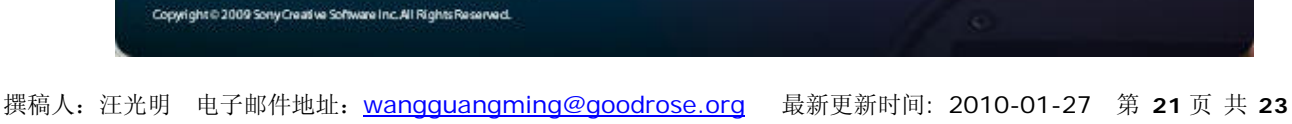

正在创建窗口...

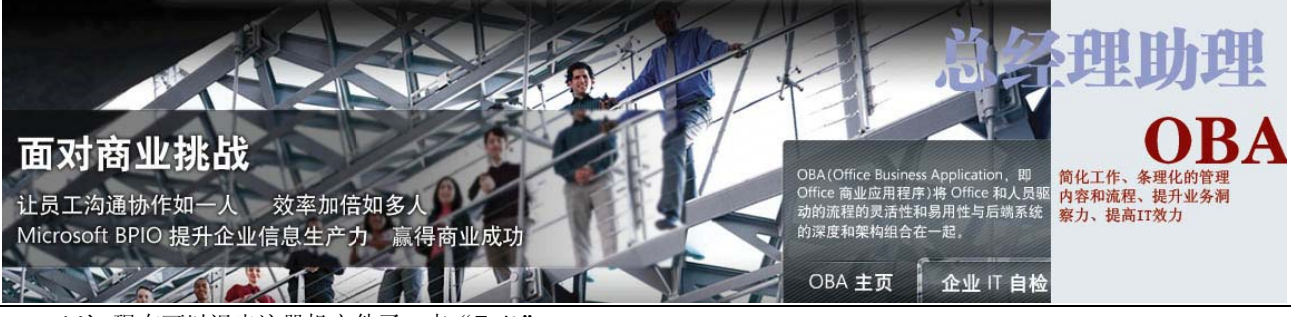

16) 现在可以退出注册机文件了,点"Exit";

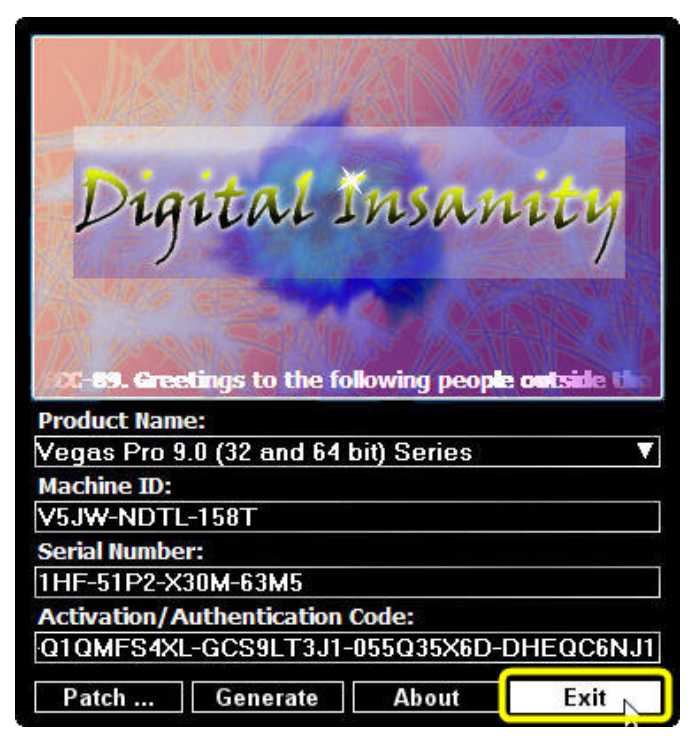

17) 初始化完成后,软件界面如下,可以进行影像编辑了。

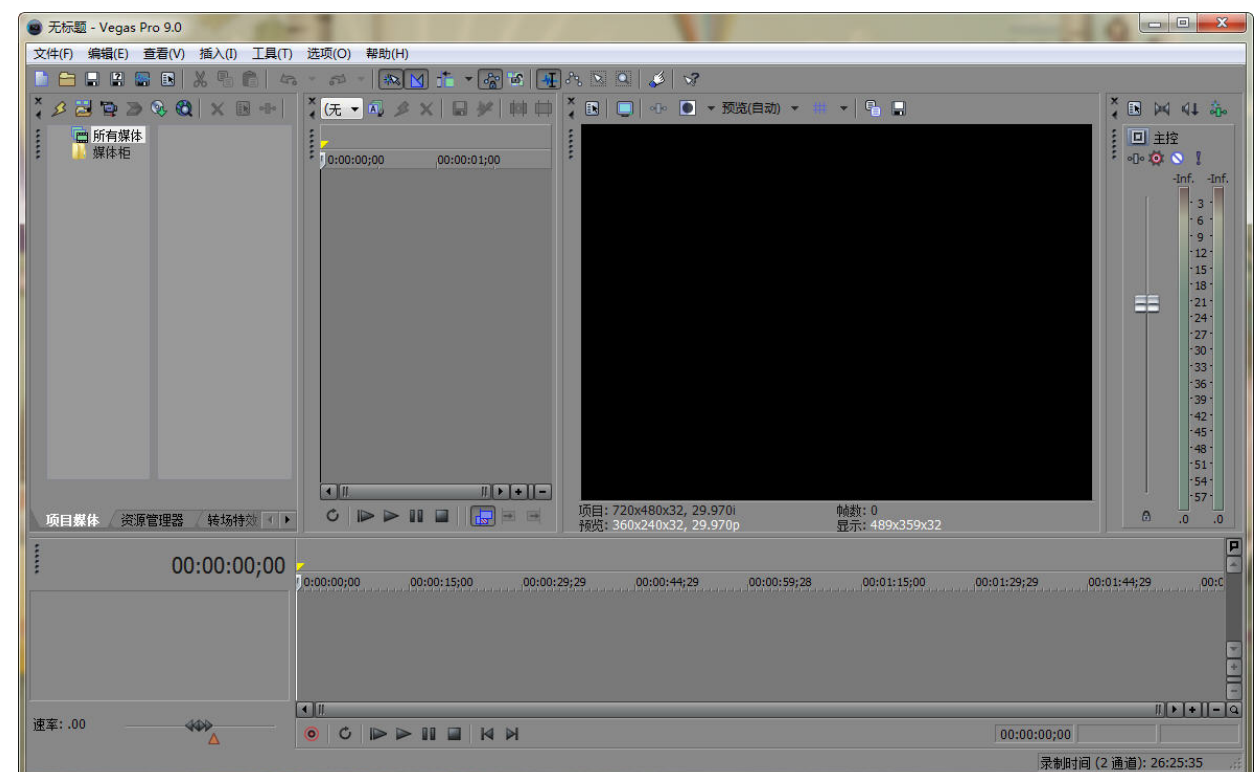

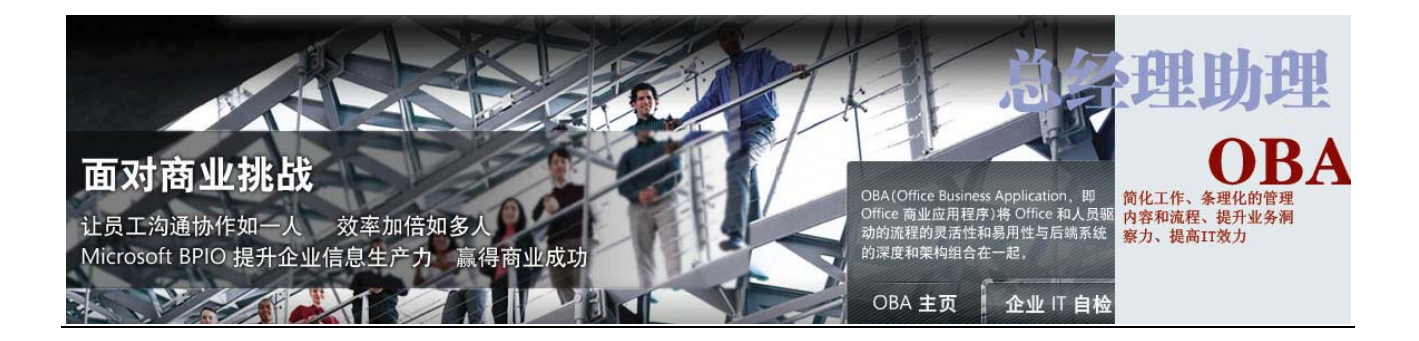

《文件结束》

文件撰稿人: 汪光明 2010-01-27 <u>wangguangming@goodrose.org</u>

中文字数: 1,630 字

撰稿人: 汪光明 电子邮件地址: <u>wangguangming@goodrose.org</u> 最新更新时间: 2010-01-27 第 23 页 共 23